# Instructions for FSA-2254A

# GUARANTEED LOAN REPORT OF LOSS (SUPPLEMENTAL LOSS FORM TO FSA-2254) USE FOR REPORT TYPES 1, 2, 5, 6, and 7

Used by the Lender and/or FSA in conjunction with the FSA-2254 to organize and report itemize and/or additional information on a loss for a FSA Guaranteed loan.

Guaranteed Lenders: Submit the original of the completed form in hard copy or facsimile to the appropriate FSA Servicing Office with the FSA-2254. Retain a copy for your records. Use a separate form for each loan incurring a loss.

All users will complete fields as applicable.

| Fld Name /<br>Item No. | Instruction |
|------------------------|-------------|
| 1001                   |             |

| 1             | Enter the borrower's name – abbreviate when necessary. Example:          |
|---------------|--------------------------------------------------------------------------|
| Borrower's    | Thompson, Robert L.                                                      |
| Name          |                                                                          |
|               | Note: This field is Item 1 on the FSA-2254.                              |
| 2             | Enter the borrower's 9 digit identification number.                      |
| FSA ID        |                                                                          |
| Number        | Note: This field is Item 2 on the FSA-2254.                              |
| 3             | Enter Agency assigned loan number. Example: Loan No. 50                  |
| Agency        |                                                                          |
| Loan Number   | Note: This field is Item 4 on the FSA-2254.                              |
| 4             | Enter the original loan amount established at closing.                   |
| Original Loan |                                                                          |
| Amount        | <b>Note:</b> This field is Item 16 on the FSA-2254.                      |
| 5             | Enter the original date of the loan established at closing.              |
| Original Date |                                                                          |
| of Loan       | Note: This field is Item 17 on the FSA-2254.                             |
| 6             | Enter the percent of the guaranteed portion held by the lender. If the   |
| Percent of    | Agency has purchased the entire guaranteed portion of the loan, then     |
| Guaranteed    | enter 0. If the loan was not sold or the lender will forward the holder  |
| Portion Held  | or holders their pro-rata share of any loss payment received, then enter |
| by Lender     | 100.                                                                     |
|               |                                                                          |
|               | Note: This field is Item 18 on the FSA-2254.                             |

Part A - Identifying Information: Complete for Report Types 1, 2, 5, 6, and 7

| Fld Name /<br>Item No. | Instruction                                                       |
|------------------------|-------------------------------------------------------------------|
| 7                      | Check the box for the applicable loan type:                       |
| Loan Type              |                                                                   |
|                        | FO = Farm Ownership EE = Economic Emergency                       |
|                        | OL = Operating Loan SW= Soil and Water                            |
|                        | OL-LOC = Operating Loan-Line of Credit                            |
|                        |                                                                   |
|                        | <b>Note:</b> This field is Item 6 on the FSA-2254.                |
| 8                      | Check the box for the applicable Report Type Code:                |
| Report Type            |                                                                   |
| Code                   | 01 – Estimated Loss – (Liquidation)                               |
|                        | 02 – Final Loss – (Liquidation)                                   |
|                        | 05 – Loss – Bankruptcy Reorganization Loss                        |
|                        | 06 – Debt Restructure Loss (Write Down- without Shared            |
|                        | Appreciation)                                                     |
|                        | 07 – Debt Restructure Loss (Write Down- with Shared Appreciation) |
|                        |                                                                   |
|                        | <b>Note:</b> This field is Item 5 on the FSA-2254.                |

### Part B - Loan Information: 1. Current Interest Rate Information – Complete for Report Types 1, 2, 5, 6, and 7

| 1A            | Enter the current interest rate on the guaranteed portion of the loan.   |
|---------------|--------------------------------------------------------------------------|
| Guaranteed    |                                                                          |
| Rate          | <b>Note:</b> This field is Item 7 on the FSA-2254.                       |
| 1B            | Check the box for the applicable guaranteed rate type as Variable or     |
| Guaranteed    | Fixed.                                                                   |
| Rate Type     |                                                                          |
| 1C            | Check the box for the applicable interest rate basis as 360 or 365 days. |
| Interest Rate |                                                                          |
| Basis         |                                                                          |
| 1D            | Enter the current interest rate on the non-guaranteed portion of the     |
| Non-Guaran-   | loan.                                                                    |
| teed Rate     |                                                                          |
| 1E            | Check the box for the applicable non-guaranteed rate type as Variable    |
| Non-Guaran-   | or Fixed.                                                                |
| teed Rate     |                                                                          |
| Туре          |                                                                          |

# 2. Lender Liquidation Information – Complete for Report Types 1 and 2

| 2A          | Enter the date the guaranteed loan payment was due. |
|-------------|-----------------------------------------------------|
| Payment Due |                                                     |
| Date        |                                                     |

| Fld Name /<br>Item No. | Instruction                                                                      |
|------------------------|----------------------------------------------------------------------------------|
| 2B                     | Enter the date the liquidation plan was approved by FSA. <b>Complete</b>         |
| Liquidation            | for Report Types 1 and 2 only.                                                   |
| Plan                   |                                                                                  |
| Approval               |                                                                                  |
| Date                   |                                                                                  |
| 2C                     | Enter the date interest accrual was terminated.                                  |
| Interest               |                                                                                  |
| Accrual                | <b>Note:</b> If requesting an extension of the interest accrual termination 210- |
| Termination            | day rule (which is needed if the Interest Accrual Termination Date               |
| Date                   | minus Payment Due Date is greater than 210 days), explain the special            |
|                        | circumstances in Item 60 on the FSA-2254.                                        |

| 3A           | Enter the date the borrower's bankruptcy was filed.                   |
|--------------|-----------------------------------------------------------------------|
| Filing Date  |                                                                       |
| 3B           | Check the box for the applicable borrower's bankruptcy chapter        |
| Chapter No.  | number.                                                               |
| 3C           | Enter the date the borrower's plan was approved by the Judicial Court |
| Plan Confir- | system.                                                               |
| mation Date  |                                                                       |
| 3D           | Enter the borrower's bankruptcy case number.                          |
| Bankruptcy   |                                                                       |
| Case No.     |                                                                       |
| 3E           | Enter the date the borrower's confirmed plan became effective.        |
| Effective    |                                                                       |
| Date         |                                                                       |

# 3. Bankruptcy Case Information – Complete for Report Type 5

#### 4. Debt Restructure (Court-Ordered or Negotiated by Lender)-Complete for Report Types 5, 6, and 7

| 4A       | Enter the new loan amount for the guaranteed loan. If the amount is                                |
|----------|----------------------------------------------------------------------------------------------------|
| New Loan | zero, enter \$0.00.                                                                                |
| Amount   |                                                                                                    |
|          | <b>For Report Type 5</b> , the new loan amount will represent the bankruptcy court-ordered amount. |
|          | For Report Types 6 and 7, the new loan amount will represent the                                   |
|          | write-down amount negotiated by the lender.                                                        |

| Fld Name /<br>Item No. | Instruction                                                               |
|------------------------|---------------------------------------------------------------------------|
| 4B                     | Enter the accrued interest for the new loan amount, if applicable. If the |
| Accrued                | amount is zero, enter \$0.00.                                             |
| Interest               |                                                                           |
|                        | For Report Type 5, the accrued interest will represent any accrued        |
|                        | interest court-ordered due the bankruptcy.                                |
|                        | For Report Types 6 and 7, the accrued interest will represent any         |
|                        | accrued interest negotiated by the lender during the write-down.          |

# Part C - Guaranteed Loan Items:

| 4           |                                                                               |
|-------------|-------------------------------------------------------------------------------|
|             | Enter the effective date of the principal balance. <b>Complete for Report</b> |
| As of Date: | Types 1, 2, 5, 6 and 7.                                                       |
| (Principal  |                                                                               |
| Balance)    | For Report Types 01 and 02 (without a preceding Report Type 01) –             |
| ,           | Enter a date prior to where the majority of the collateral was liquidated     |
|             | Enter a date prior to where the majority of the condicial was requidated.     |
|             |                                                                               |
|             | For Report Type 02 (with a preceding Report Type 01) – Enter the date         |
|             | from the Report Type 01 <i>As of Date</i> field for the Principal Balance.    |
|             |                                                                               |
|             | For Report Type 05- This date should match Item 3C "Plan                      |
|             | Confirmation Date" under Part B - Loan Information.                           |
|             |                                                                               |
|             | For Paport Types $06$ and $07$ . Enter the date of the debt restructure       |
|             | Tor report Types of and 07- Enter the date of the debt restructure.           |
|             | Nata Driver al Dalawas is Itary 10 and the ECA 2254 and should                |
|             | <b>Note:</b> Principal Balance is item 19 on the FSA-2254 and should          |
|             | correspond with the As of Date used from the lender's loan ledger.            |
| 2           | Enter the effective date of the accrued interest owed. <b>Complete for</b>    |
| As of Date: | <b>Report Types 1, 2, 5, 6, and 7.</b>                                        |
| (Accrued    |                                                                               |
| Interest    | For Report Types 01 and 02 (without a preceding Report Type 01) –             |
| Owed        | Finter a data prior to where the majority of the collecteral was liquidated   |
| Owed)       | Enter a date prior to where the majority of the conditional was inquidated.   |
|             |                                                                               |
|             | For Report Type 02 (with a preceding Report Type 01) – Enter the date         |
|             | from the Report Type 01 <i>As of Date</i> field for the Principal Balance.    |
|             |                                                                               |
|             | For Report Type 05 – This date should match Item 3C "Plan                     |
|             | Confirmation Date" under Part B - Loan Information. Enter the date of         |
|             | the confirmation bankruntey plan                                              |
|             | the commutation building bey plant                                            |
|             | For Depart Type 06 and 07. Enter the date of the debt restructure             |
|             | Tor report Type to and 07- Enter the date of the debt restructure.            |
|             |                                                                               |
|             |                                                                               |

| Fld Name /<br>Item No. | Instruction                                                                                |
|------------------------|--------------------------------------------------------------------------------------------|
|                        | for Report Type 8, the As of Date should be the date that the lender signs the loss claim. |

Part D - Protective Advances and Legal Expenses: Complete for Report Types 2 and 5.

| 1           | Enter the amount for real estate taxes paid as protective advances.     |
|-------------|-------------------------------------------------------------------------|
| Real Estate |                                                                         |
| Taxes       | Note: Explain in Item 60 on the FSA-2254.                               |
| 2           | Enter the amount for transportation paid as protective advances.        |
| Transporta- |                                                                         |
| tion        | Note: Explain in Item 60 on the FSA-2254.                               |
| 3           | Enter the amount for other protective advances paid, excluding real     |
| Other       | estate taxes and transportation advance amounts.                        |
|             |                                                                         |
|             | Note: Explain in Item 60 on the FSA-2254.                               |
| 4           | Enter the sum total of the real estate taxes, transportation, and other |
| Total       | protective advances.                                                    |
| Principal   |                                                                         |
| Balance on  |                                                                         |
| Protective  |                                                                         |
| Advances    | Note: This field is Item 23 on FSA-2254                                 |

# Part E - Collateral/Proceeds – Complete for Report Types 1, 2 and 7 1. Real Estate Property -Collateral

| 1a          | Enter the total amount for the real estate property collateral.             |
|-------------|-----------------------------------------------------------------------------|
| Real Estate |                                                                             |
| Property    | <b>For Report Type 7</b> , enter the value the Shared Appreciation is based |
| Value       | on.                                                                         |
| 1b          | Enter the current appraisal date for the real estate property collateral.   |
| Appraisal   |                                                                             |
| Date        |                                                                             |
| 1c          | Enter the number of acres for the real estate property collateral.          |
| Number of   |                                                                             |
| Acres       |                                                                             |

### 2. Chattel Property-Collateral

| 2a           | Enter the total amount for crop collateral.               |
|--------------|-----------------------------------------------------------|
| Crops        |                                                           |
| 2a           | Enter the current appraisal date for the crop collateral. |
| Appraisal    |                                                           |
| Date (Crops) |                                                           |
| 2b           | Enter the total amount for the livestock collateral.      |
| Livestock    |                                                           |

| Fld Name /<br>Item No. | Instruction                                                               |
|------------------------|---------------------------------------------------------------------------|
| 2b                     | Enter the current appraisal date for the livestock collateral.            |
| Appraisal              |                                                                           |
| Date (Live-            |                                                                           |
| stock)                 |                                                                           |
| 2c                     | Enter the total amount for the equipment collateral.                      |
| Equipment              |                                                                           |
| 2c                     | Enter the current appraisal date for the equipment collateral.            |
| Appraisal              |                                                                           |
| Date (Equip-           |                                                                           |
| ment)                  |                                                                           |
| 3                      | Enter the total amount for the real estate and chattel (crops, livestock, |
| Total                  | and equipment) collateral.                                                |
| Collateral             |                                                                           |
| /Proceeds              | Note: This field is Item 27 on FSA-2254                                   |

Part F - Liquidation Expenses/Prior Lien 1. Liauidation Cost (Complete for Report Types 1 and 2)

| (a)          | Enter the total amount for appraisals.                                          |
|--------------|---------------------------------------------------------------------------------|
| Appraisals   |                                                                                 |
| (b)          | Enter the total amount for the auctioneer expenses.                             |
| Auctioneer   |                                                                                 |
| Expenses     |                                                                                 |
| (C)          | Enter the total amount for the repairs.                                         |
| Repairs      |                                                                                 |
| (d)          | Enter the total amount for the legal expenses.                                  |
| Legal        |                                                                                 |
| Expenses     |                                                                                 |
| (e)          | Enter the total amount for the environmental cost.                              |
| Environ-     |                                                                                 |
| mental Cost  |                                                                                 |
| (f)          | Enter the total amount for the marketing expenses.                              |
| Marketing    |                                                                                 |
| Expenses     |                                                                                 |
| (g)<br>Other | Enter the total amount for other liquidation cost, <i>excluding</i> appraisals, |
| Other        | expenses.                                                                       |
|              |                                                                                 |
|              | Note: Explain in Item 60 of the FSA-2254.                                       |
| 2            | Enter the sum total for liquidation cost.                                       |
| Total        | -                                                                               |
| Liquidation  |                                                                                 |
| Cost         | Note: This field is Item 30 on FSA-2254                                         |

# Part F – Liquidation Expenses/Prior Liens 2. Prior Liens (Complete for Report Types 1 and 2)

| (A1-A4)<br>Real Estate<br>Lien Holder<br>Name | Enter the name of each real estate lien holder.                                |
|-----------------------------------------------|--------------------------------------------------------------------------------|
| (A1-A4)<br>Real Estate<br>Lien Holder<br>Debt | Enter the amount ahead of the guaranteed loan for each real estate lien holder |
| 5<br>Total Real<br>Estate Debts               | Enter the total sum of the real estate lien holders for the guaranteed loan.   |

# **B.** Chattel Property Debts

# 1. Crops

| (1a-1d)     | Enter the name of each crop chattel lien holder, if applicable.          |
|-------------|--------------------------------------------------------------------------|
| Crop Lien   |                                                                          |
| Holder Name |                                                                          |
| (1a-1d)     | Enter the amount ahead of the guaranteed loan for each crop chattel lien |
| Crop Lien   | holder, if applicable.                                                   |
| Holder Debt |                                                                          |
| 1e          | Enter the total sum of the crop chattel lien holders for the guaranteed  |
| Total Crop  | loan.                                                                    |
| Debts       |                                                                          |

# 2. Livestock

| (2a-2d)<br>Livestock<br>Lien Holder<br>Name | Enter the name of each livestock chattel lien holder, if applicable.                                 |
|---------------------------------------------|----------------------------------------------------------------------------------------------------|
| (2a-2d)<br>Livestock<br>Lien Holder<br>Debt | Enter the amount ahead of the guaranteed loan for each livestock chattel lien holder, if applicable. |
| 2e<br>Total<br>Livestock<br>Debts           | Enter the total sum of the livestock chattel lien holders for the guaranteed loan.                   |

# 3. Equipment

| (3a-3d)<br>Equipment<br>Lien Holder<br>Name  | Enter the name of each equipment chattel lien holder, if applicable.                                              |
|----------------------------------------------|----------------------------------------------------------------------------------------------------|
| (3a-3d)<br>Equipment<br>Lien Holder<br>Debts | Enter the amount ahead of the guaranteed loan for each equipment chattel lien holder, if applicable.              |
| 3e<br>Total<br>Equipment<br>Debts            | Enter the total sum of the equipment chattel lien holders for the guaranteed loan.                                |
| 4<br>Total Chattel<br>Property<br>Debts      | Enter the total sum of the total prior liens for crop, livestock, and equipment debts.                            |
| C.<br>Total Prior<br>Liens                   | Enter the total sum of the real estate and chattel property debts. <b>Note:</b> This field is Item 31 on FSA-2254 |

# 3. Unpaid Taxes, Ground Rents, and Assessments (Item 32 on FSA-2254) (Complete for Report Types 1 and 2)

| Α.                                                               | Enter the amount for unpaid taxes.                                                                                                    |
|------------------------------------------------------------------|----------------------------------------------------------------------------------------------------|
| Unpaid                                                           |                                                                                                    |
| Taxes                                                            | <b>Note:</b> Explain in Item 60 on the FSA-2254.                                                                                                    |
| B.                                                               | Enter the amount for ground rents.                                                                                                    |
| Ground                                                           |                                                                                                    |
| Rents                                                            | <b>Note:</b> Explain in Item 60 on the FSA-2254.                                                                                                    |
| С.                                                               | Enter the amount for assessments.                                                                                                    |
| Assessments                                                      |                                                                                                    |
|                                                                  | Note: Explain in Item 60 on the FSA-2254.                                                                                                    |
|                                                                  |                                                                                                    |
| D.                                                               | Enter the amount for other related expenses excluding amounts for                                                                                                    |
| D.<br>Other                                                      | Enter the amount for other related expenses excluding amounts for unpaid taxes, ground rents, and assessments.                                                                                                    |
| D.<br>Other                                                      | Enter the amount for other related expenses excluding amounts for unpaid taxes, ground rents, and assessments.                                                                                                    |
| D.<br>Other                                                      | Enter the amount for other related expenses excluding amounts for unpaid taxes, ground rents, and assessments.<br><b>Note:</b> Explain in Item 60 on the FSA-2254.                                                                                        |
| D.<br>Other<br>E.                                                | Enter the amount for other related expenses excluding amounts for unpaid taxes, ground rents, and assessments. Note: Explain in Item 60 on the FSA-2254. Enter the total amount of unpaid taxes, ground rents, assessments, and                           |
| D.<br>Other<br>E.<br>Total Unpaid                                | Enter the amount for other related expenses excluding amounts for<br>unpaid taxes, ground rents, and assessments.<br><b>Note:</b> Explain in Item 60 on the FSA-2254.<br>Enter the total amount of unpaid taxes, ground rents, assessments, and<br>other. |
| D.<br>Other<br>E.<br>Total Unpaid<br>Taxes, Ground               | Enter the amount for other related expenses excluding amounts for<br>unpaid taxes, ground rents, and assessments.<br><b>Note:</b> Explain in Item 60 on the FSA-2254.<br>Enter the total amount of unpaid taxes, ground rents, assessments, and<br>other. |
| D.<br>Other<br>E.<br>Total Unpaid<br>Taxes, Ground<br>Rents, and | Enter the amount for other related expenses excluding amounts for<br>unpaid taxes, ground rents, and assessments.<br><b>Note:</b> Explain in Item 60 on the FSA-2254.<br>Enter the total amount of unpaid taxes, ground rents, assessments, and<br>other. |

| Fld Name / |  |
|------------|--|
| Item No.   |  |

# Instruction

# Part G - Adjustments Other Deductions – Complete for Report Types 1, 2, 5, 6, and 7

| 1           | Enter the total amount for deductions due to negligent servicing.   |
|-------------|---------------------------------------------------------------------|
| Negligent   |                                                                     |
| Servicing   | Note: Explain in Item 60 on the FSA-2254.                           |
| 2           | Enter the total amount for deductions due to unaccounted collateral |
| Unaccounted | amount.                                                             |
| Collateral  |                                                                     |
| Amount      | Note: Explain in Item 60 on the FSA-2254.                           |
| 3           | Enter the amount or sum of other deductions, excluding negligent    |
| Other       | servicing and/or unaccounted collateral.                            |
|             |                                                                     |
|             | Note: Explain in Item 60 on the FSA-2254.                           |
| 4           | Enter the sum total of negligent servicing, unaccounted collateral  |
| Total Other | amount, and other.                                                  |
| Deductions  |                                                                     |
|             | Note: This field is Item 38 on FSA-2254                             |